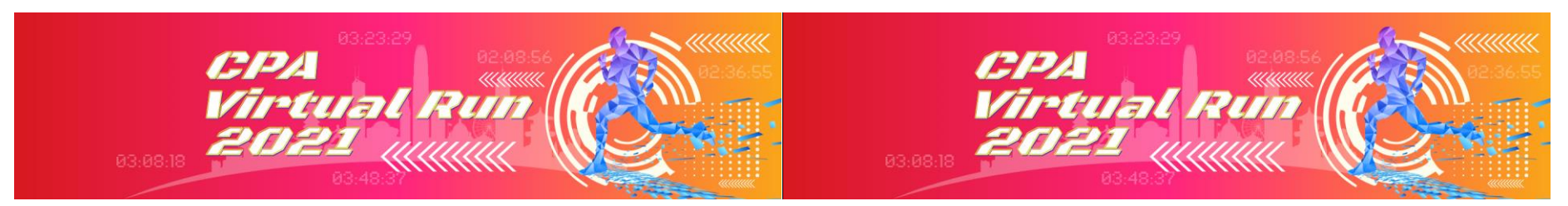

# HKICPA Virtual Run 2021 - How to Record and upload your run

1. Record your run

Use any GPS watches, or mobile phone with running Apps to track your run Tips: your resting time in between will also be counted, do not stop your watch until you finish your run

2. Capture and upload your run via THE UPLOAD PLATFORM

Sync your record with your GPS watch App, capture the run that clearly shows your **elapsed running time, distance and date** 

DEMO - If you are using Strava on Desktop After login, click "Latest Activity"

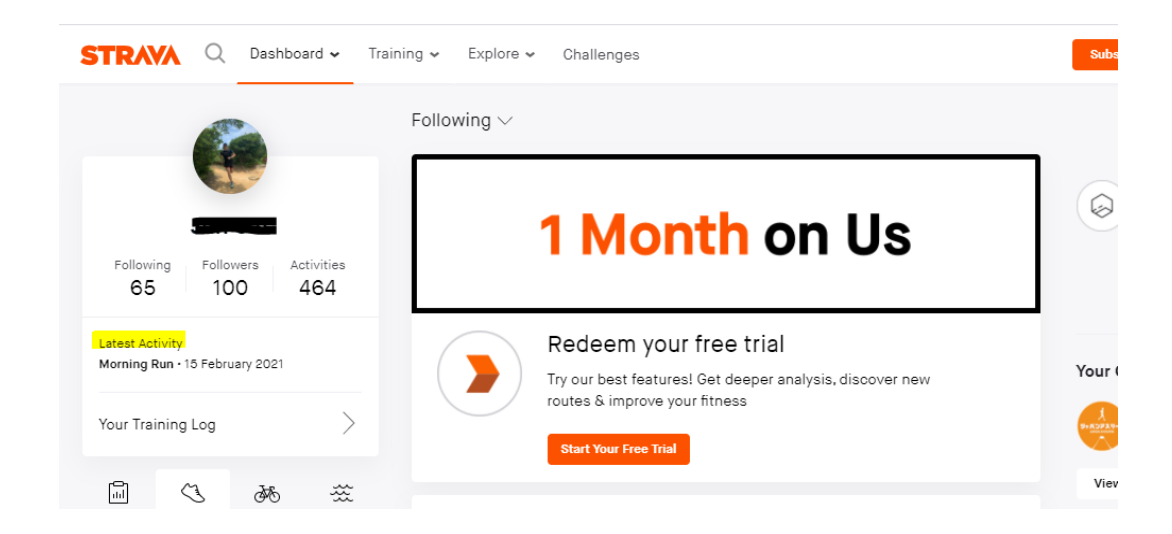

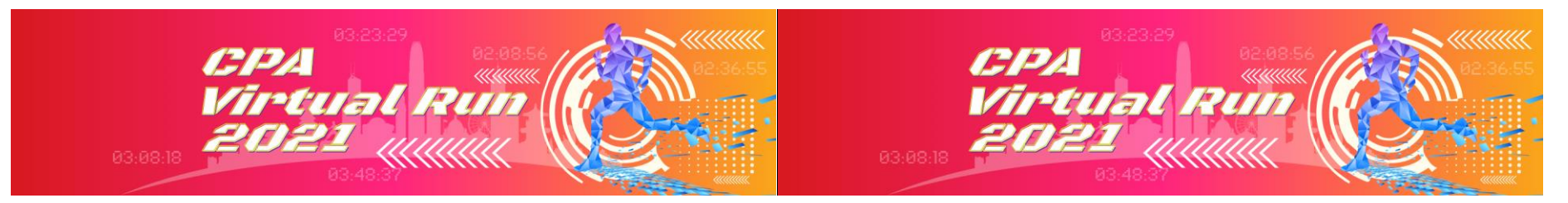

STRAVA Q Dashboard - Training - Explore - Challenges

STRAVA Q Dashboard - Training - Explore - Challenges

Remember to set your run type to "RACE" by clicking the edit (Pencil icon)

< 🖉 a 🗉 a 🔺 Overview Race > Analysis 10:00 on Monday, 15 February 2021 - Sham Shui Po District, Hong 54.01km 8:31:32 9:28/km Race Analysis Kong Elapsed Time Pace Distance (?) Morning Run Pace Distribution Elevation 813m Calories 4,721 Heart Rate Add a description Moving Time 6:28:53 Segments Polar Vantage M Shoes: -Laps 000 A Only your followers can view this activity. It won't appear on segment leaderboards and may not count toward some challenges.

 $\oplus$ 

Change the run type to "Race" and click "Save"

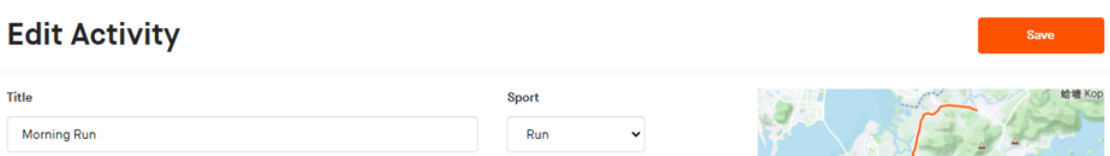

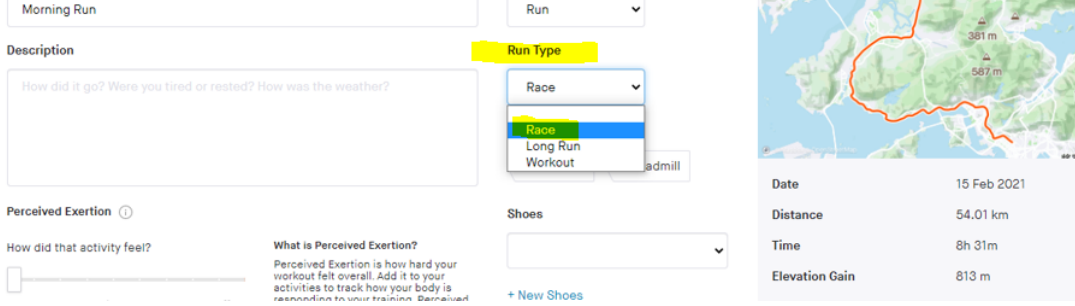

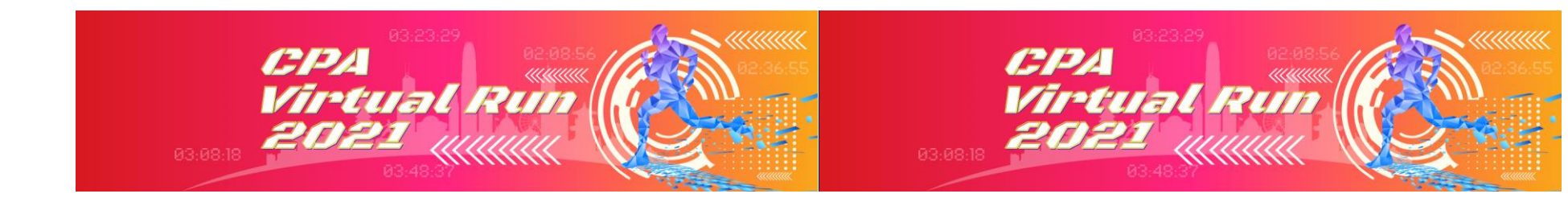

## Record ready to upload showing elapsed time / date and distance

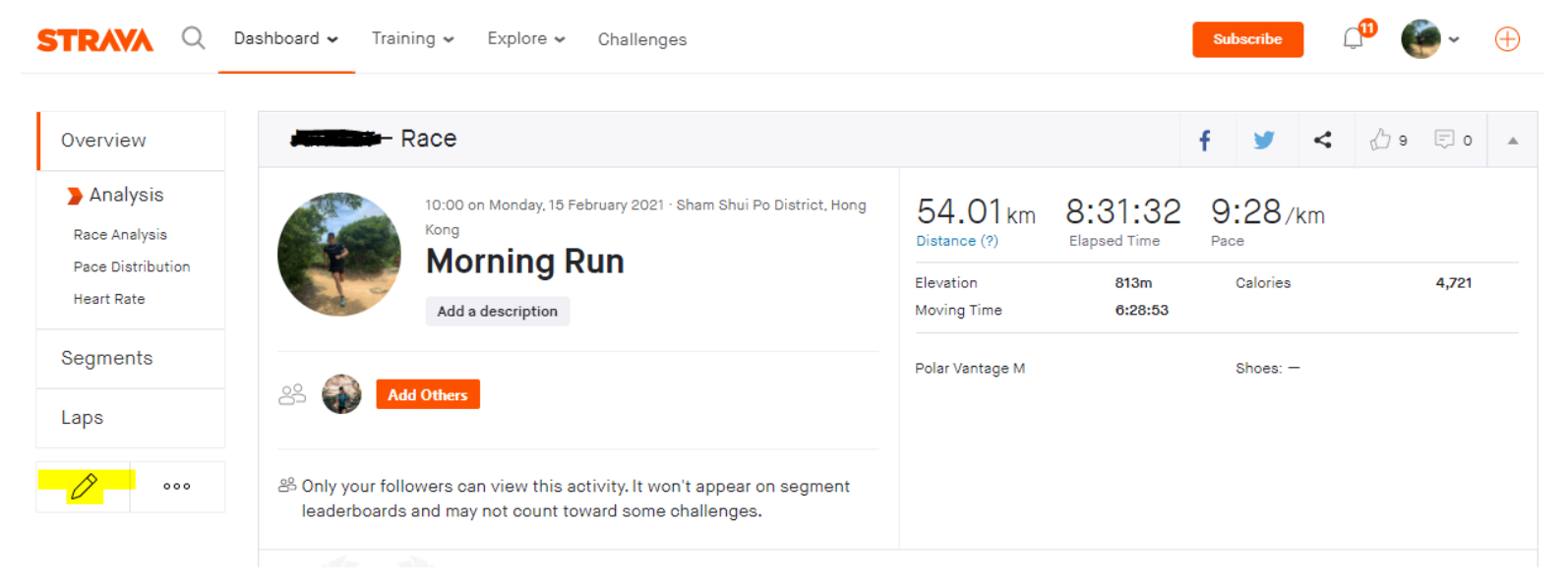

You may now Capture and upload your run via THE UPLOAD PLATFORM =)

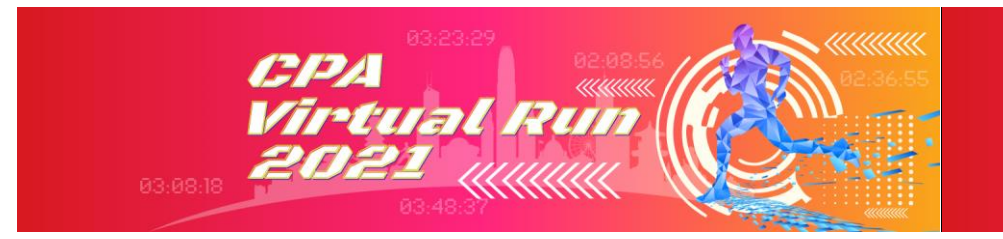

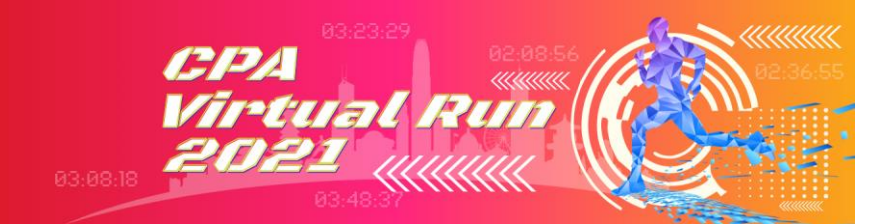

# If you are using Strava on Mobile App

Click "You" to view your own run

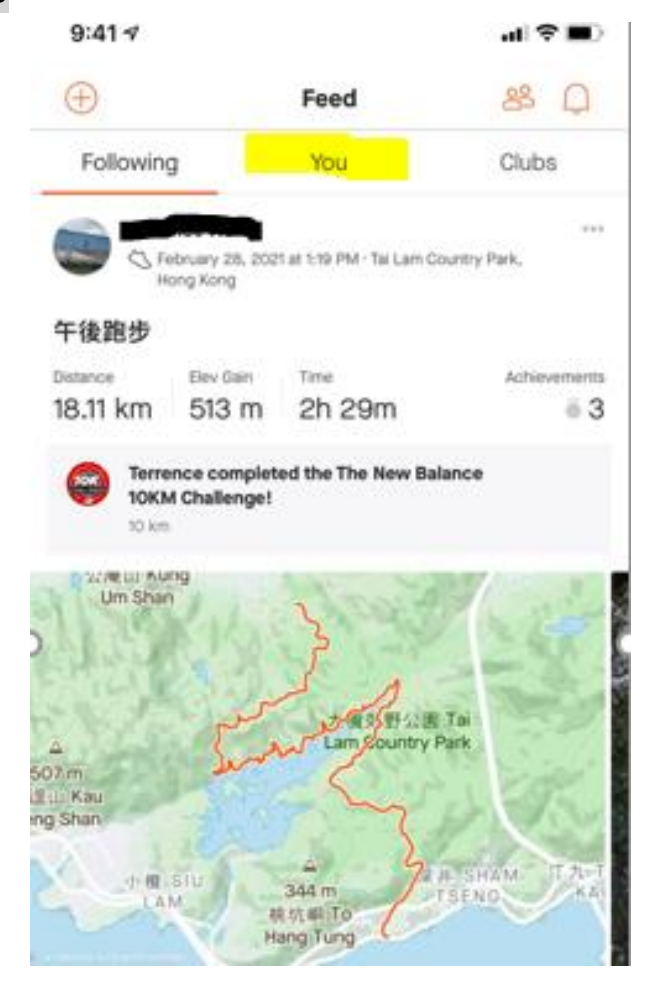

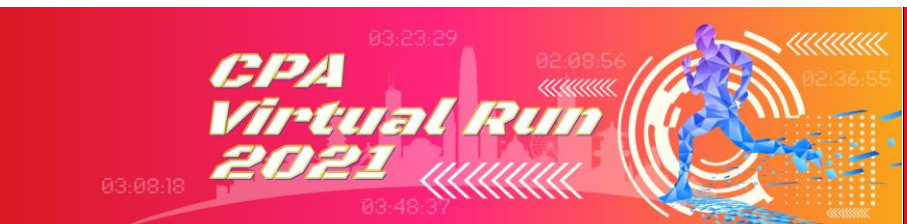

Click on the map to view your latest 9 record

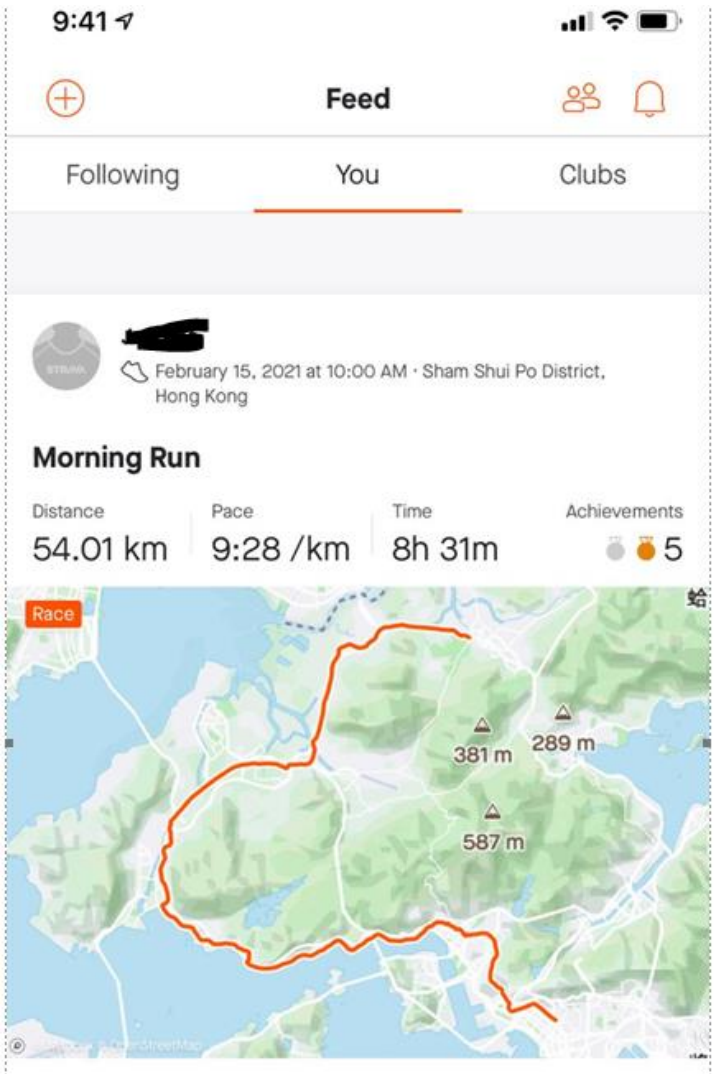

CPA Virtual Run 2021

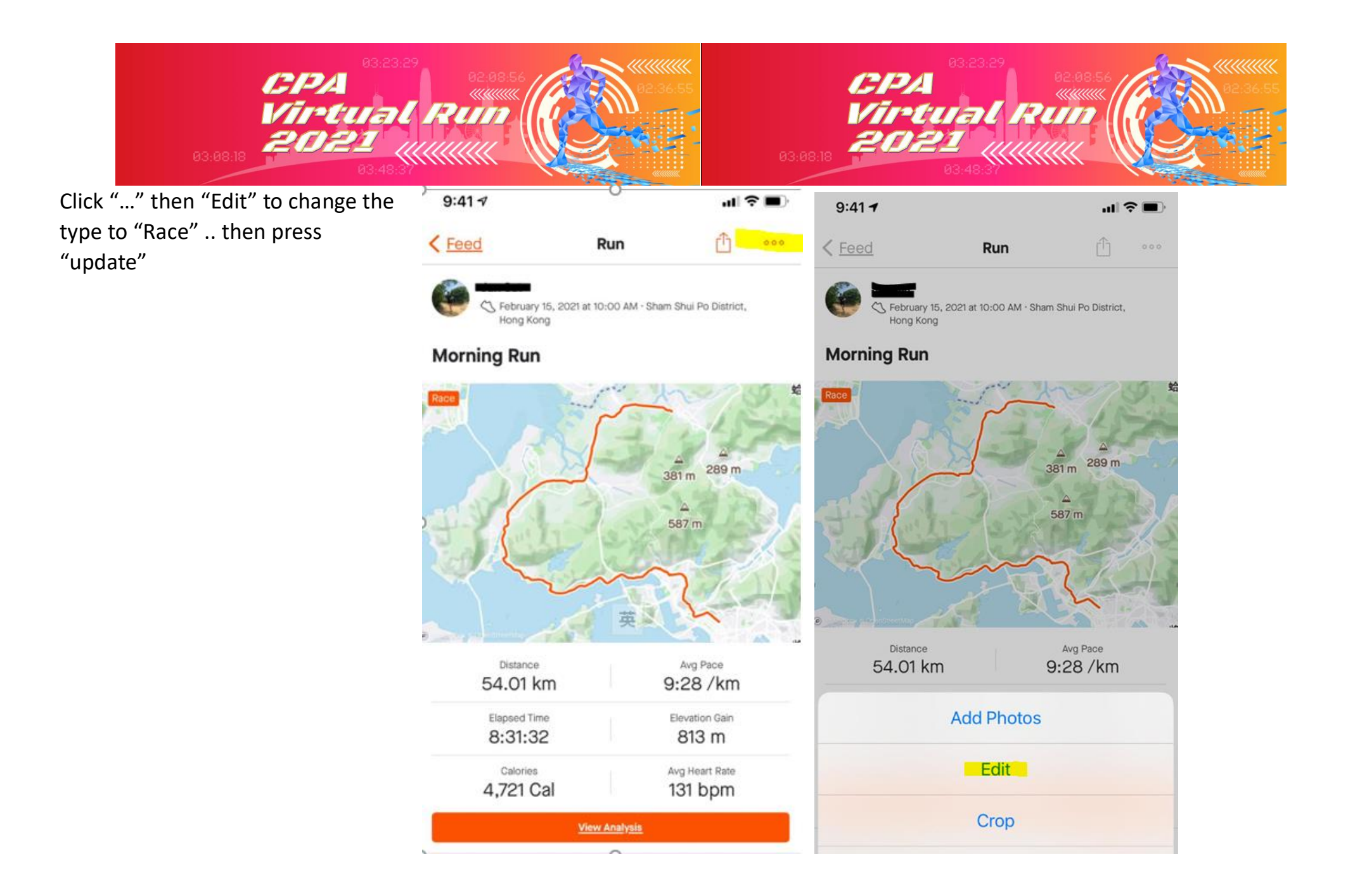

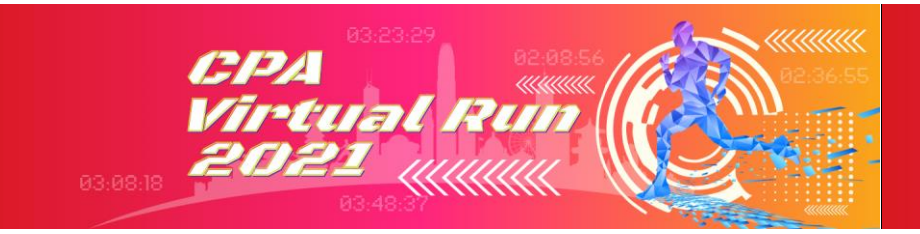

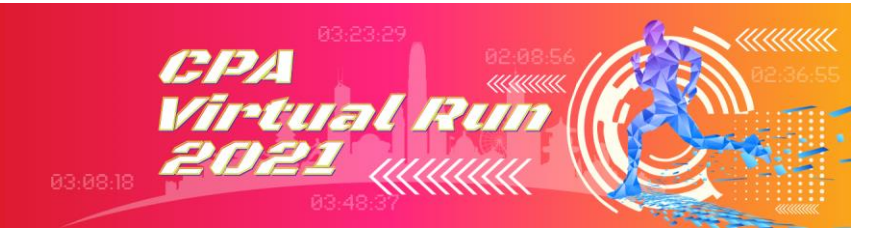

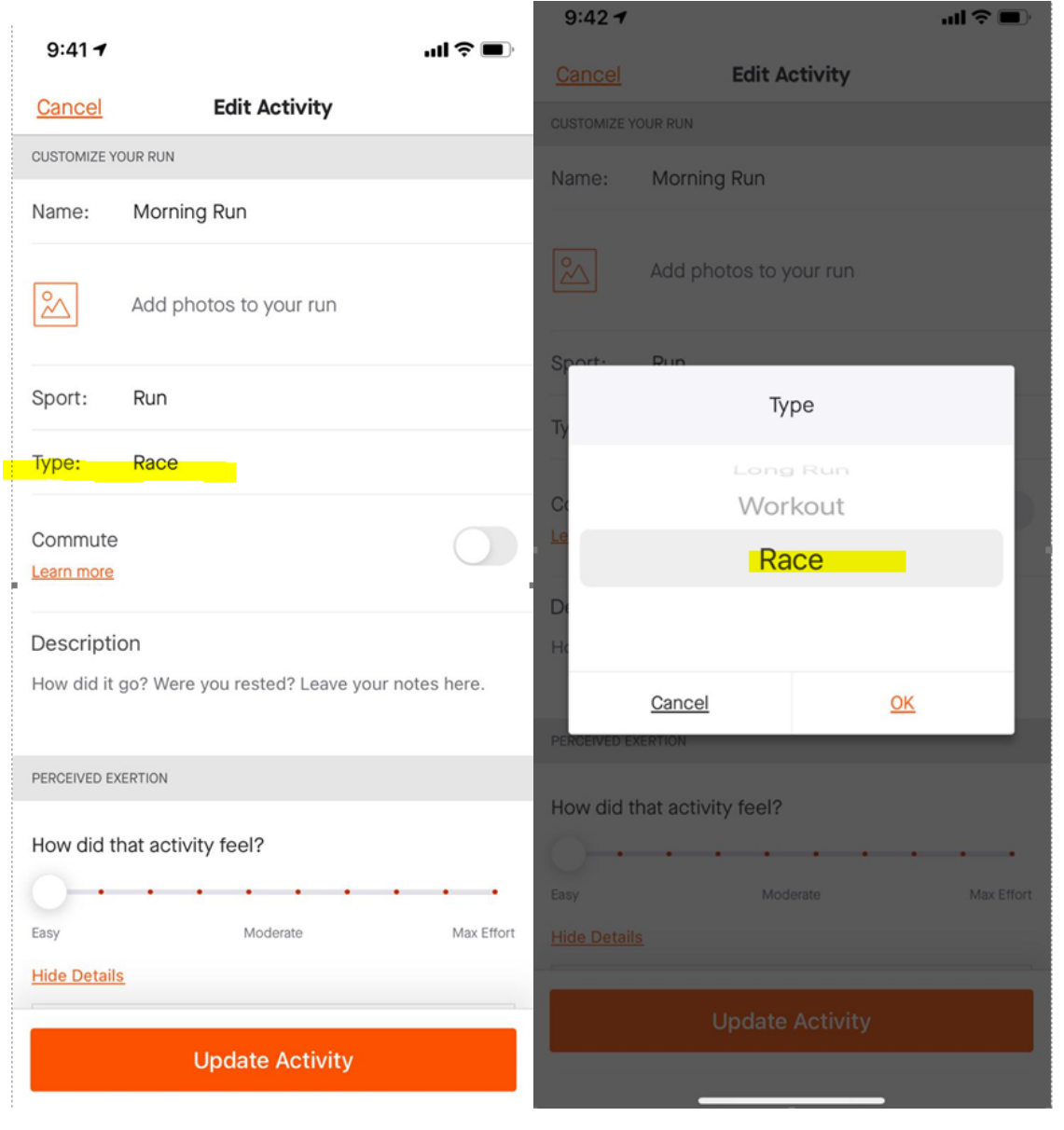

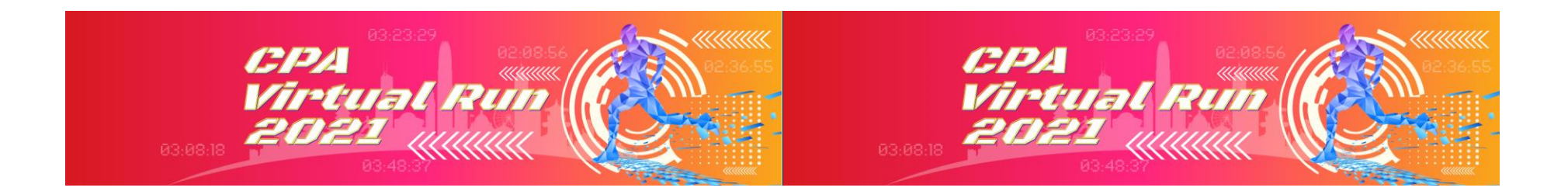

### You may now Capture and upload your run via THE UPLOAD PLATFORM =)

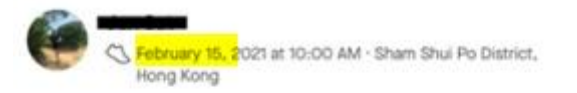

#### Morning Run

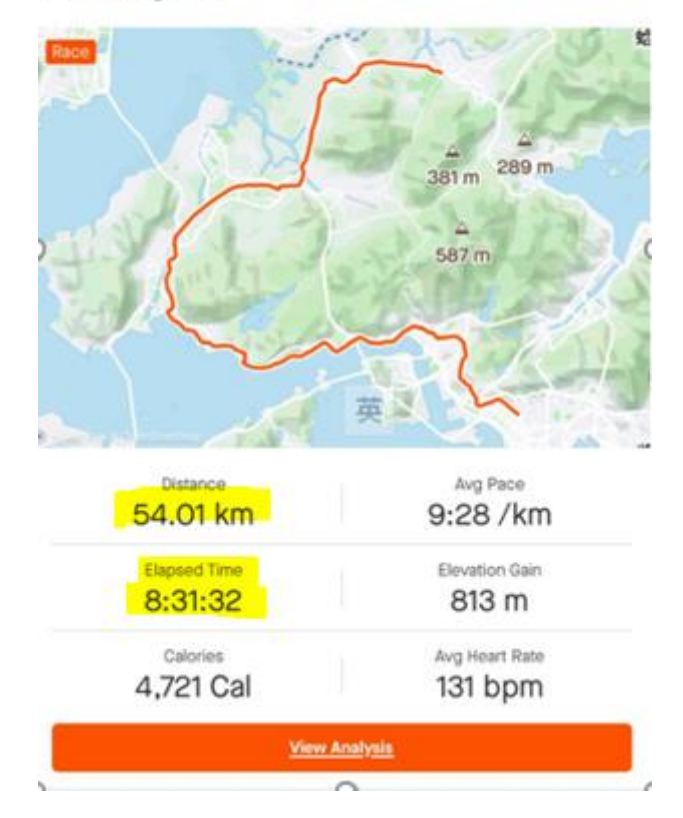